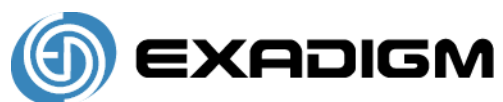

## FIRST DATA OMAHA RETAIL APPLICATION

#### MENU NAVIGATION

#### To select a menu item

- Use <up arrow/F2> key and <down arrow/F3> key to highlight a menu item. Press <ENTER> to select the currently highlighted menu item
- Alternatively, press the # key corresponding to the menu item
- To exit out of a sub-menu, press <CANCEL>
- > All instructions start from Main menu

### NOTE: Press <ENTER> after keying each field

#### CREDIT TRANSACTIONS: CREDIT AND DEBIT CARDS WITH VISA/MASTERCARD LOGO

#### Sale

- Swipe credit card from Main Menu
- Follow prompts see Definition of Prompts section)

### Manual Sale - Used for cards that can not be swiped

- Select Credit
- Select Sale
- Follow prompts see Definition of Prompts section)

### Void – Used to reverse a transaction in the CURRENT batch

- > Select Credit
- Select Void
- > Follow prompts see Definition of Prompts section)

### Return - If returning a sale from the same batch, use Void instead

- Select Credit
- Select Return
- Follow prompts see Definition of Prompts section)

### Auth Only – Used to authorize transactions to ensure funds are available

- Select Credit
- Select Auth Only
- Follow prompts see Definition of Prompts section)

### Ticket Only – Used for transactions already having valid auth #

- Select Credit
- Select Ticket Only
- Follow prompts see Definition of Prompts section)

#### DEBIT TRANSACTIONS (ONLY WITH INTERNAL/EXTERNAL PIN PAD ENABLED)

#### **Debit Sale**

- Select Debit
- Select Debit Sale
- Follow prompts see Definition of Prompts section)

## Debit Return

- > Select Debit
- Select Debit Return
- Follow prompts see Definition of Prompts section)

#### STORE & FORWARD TRANSACTIONS S&F (FROM MAIN MENU)

### Store

- Select Store
- Follow prompts (see Definition of Prompts section)

### Forward

- Select Forward
- Follow prompts (see Definition of Prompts section)

#### **REPORTS AND SETTLEMENT – FROM THE MAIN MENU**

### Reprint last receipt

Select Last Receipt

### Print current reports - Does not affect transactions in any way

- Select End of Day
- Password: ####<ENTER> (Default password <4><3><2><1>)
- Select Reports
- Select Print Report (Can View transactions or Print Reports from this menu)
- Select Current Batch (or other report option)
- Press <CANCEL> 3 times to return to Main Menu

### Settlement (sends current transactions for processing)

- Select End of Day
- Password: ####<ENTER> (Default password <4><3><2><1>)
- Select Settlement
- Press <ENTER> to confirm
- > CONFIRM SETTLEMENT ATTEMPT IS SUCCESSFUL
- Press <ENTER> to print report

# FOR CUSTOMER SUPPORT CALL

## 800-228-0210

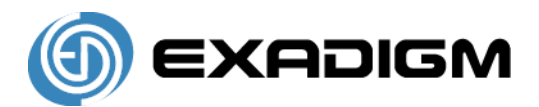

## OMAHA RETAIL APPLICATION Manager Card

#### SET UP MENU

### To change the Time and Date

- Select Admin
- Password: ####<ENTER> (Default password <9><8><7><6>
- Select Setup
- Password: ####<ENTER> (Default password <1><2><3><4>)
- Select System
- Select Date & Time
- Enter Date and Time (YYMMDDHHMM) enter time in 24 hour format

#### To change the Store & Forward settings

- Select Admin
- Password: ####<ENTER> (Default password <9><8><7><6>
- Select Setup
- Password: ####<ENTER> (Default password <1><2><3><4>)
- Select Omaha
- Select Store & Forward
- Select Store & Forward or S&F Receipt or Manual S&F
- Select Yes to Enable, No to Disable

### To change the Receipt Quantity

- Select Admin
- Password: ####<ENTER> (Default password <9><8><7><6>
- Select Setup
- Password: ####<ENTER> (Default password <1><2><3><4>)
- Select Receipt
- Select Receipt Qty (1-3)

### To change the setting to Ask for Receipt

- Select Admin
- Password: ####<ENTER> (Default password <9><8><7><6>
- Select Setup
- Password: ####<ENTER> (Default password <1><2><3><4>)
- Select Receipt
- Select Ask Receipt
- Select Yes to enable, No to Disable

#### **DEFINITION OF PROMPTS**

## NOTE: Press <ENTER> after keying each field

**CARDNUMBER:** Swipe card **OR** key credit card number as shown on the front omitting spaces.

**AVS:** Street address and zip code of *billing address*.

Example:

Joe Cardholder

321 Main St

Anytown, USA 12345

Street Address is 321, zip code is 12345

CVV: Typically a 3 digit number found on the back of the credit card

**INVOICE #:** Optional prompt, an Invoice # from 1 – 8 digits

BATCH ID: Found on each receipt or on report

TRANS ID: Found on each receipt or on report

**EXPIRATION:** Month and Year the card expires. Omit day of month, if present. Use MMYY format. Example: DEC/2006 would be keyed as **1206** 

**AMOUNT:** Dollar amount of transaction. Key in the dollar and cents without regard for the decimal point. Example: \$12.56 would be keyed as **1256** 

**PIN:** Customer's <u>Personal</u> <u>Identification</u> <u>Number</u>, required for each Debit transaction

**APPROVAL CODE:** Authorization code for a specific amount. Typically, 6 digits, but can contain letters.

To form letters, press the number with the corresponding letter. Then press the blue <Func/Alpha> key until that number changes to the correct letter.

Example:

To form J, press <5> followed by <Func/Alpha> 1 time (1<sup>st</sup> letter on <5> key) To form K, press <5> followed by <Func/Alpha> 2 times (2<sup>nd</sup> letter on <5> key) To form L, press <5> followed by <Func/Alpha> 3 times (3<sup>rd</sup> letter on <5> key)

# FOR CUSTOMER SUPPORT CALL

## 800-228-0210